## Amadeus Sales & Catering – Delphi Opera Integration

Management Guide

# Index

| _ | Setup Values                 | 3  |
|---|------------------------------|----|
| _ | Potential Integration Errors | 4  |
| _ | Room Block Discrepancies     | 8  |
| _ | Message Viewer 1             | .0 |

Last update: 1/6/2023 Page 2 of 12

# Setup Values

Certain setup values in Delphi are used by the integration, and mapped to a corresponding Opera value in OXI (Opera Exchange Interface). Changes to the following setup values will impact the integration:

- Guestroom Types
- Market Segments
- Booking Types
- \_ Lead Sources
- Housing Methods
- Users

Note: If any changes are needed, including adding new values or changing existing values, it is critical that the OXI integration mapping tables are also updated. Please contact Oracle for assistance.

# Potential Integration Errors

The table below outlines some potential integration errors and the recommended resolutions. This list is not all inclusive, and other errors may occur. For additional assistance, please contact Amadeus Hospitality Support.

| Error Message                                                                                            | Description                                                                                                    |                | Recommended<br>Resolution                                                                                                    |
|----------------------------------------------------------------------------------------------------|----------------------------------------------------------------------------------------------------|----------------|----------------------------------------------------------------------------------------------------|
| The PMS integration is not permitted to<br>perform room block moves or shortening<br>of the room block   | Message received<br>from Opera that<br>would move the room<br>block dates to new<br>dates (e.g., Opera user<br>has attempted to<br>move the dates of the<br>block to new dates) | 1.<br>2.<br>3. | Group moves should<br>always be initiated<br>from Delphi to<br>update Opera<br>Move the Delphi<br>room block to new<br>arrival/departure<br>dates, which will<br>send a message to<br>Opera to update<br>Opera block dates<br>accordingly<br>If pickup exists on<br>the room block,<br>reservations must<br>first be cancelled or<br>unlinked from the |
| The room block is already in a terminal<br>status, no further updates can be made<br>via the integration | Message received<br>from Opera for a room<br>block that is already<br>cancelled in Delphi<br>(e.g., Block Cancelled<br>or Booking Cancelled)                                    | 1.             | The Delphi room<br>block may have<br>been cancelled but<br>failed to cancel in<br>Opera<br>The block should be<br>manually cancelled<br>in Opera                                                                                                    |

| Error Message                                                                            | Description                                                                                                    | Recommended<br>Resolution                                                                                                    |
|------------------------------------------------------------------------------------------|----------------------------------------------------------------------------------------------------|----------------------------------------------------------------------------------------------------|
| The PMS system is not permitted to cancel room blocks                                    | Message received<br>from Opera with a<br>block in Cancelled<br>status<br>Note: Applicable only<br>if cancellations from<br>Opera are not<br>configured to update<br>the Delphi room block<br>status | <ol> <li>If cancellations from<br/>Opera are not<br/>configured to<br/>update the Delphi<br/>room block status,<br/>then cancellations<br/>must be initiated<br/>from Delphi</li> <li>Update the Delphi<br/>room block status to<br/>Block Cancelled as<br/>needed</li> </ol>                                                                         |
| Stay is complete for Reservation, no<br>further Reservation updates will be<br>accepted. | Opera has sent an<br>update for a<br>Reservation that is<br>marked Stay Complete<br>in Delphi. Delphi will<br>not update<br>Reservations marked<br>Stay Complete.                                   | <ol> <li>Uncheck 'Stay<br/>Complete' on the<br/>reservation</li> <li>Uncheck 'Pickup<br/>Complete' on the<br/>room block if<br/>checked</li> <li>Reprocess the<br/>reservation update<br/>from OXI</li> <li>Note: 'Stay Complete'<br/>and 'Pickup Complete'<br/>will be automatically<br/>checked once the Stay<br/>Message is reprocessed</li> </ol> |

| Error Message                                                                                     | Description                                                                                                    | Recommended<br>Resolution                                                                                                    |
|---------------------------------------------------------------------------------------------------|----------------------------------------------------------------------------------------------------|----------------------------------------------------------------------------------------------------|
| The Room Block is already marked Pickup<br>Complete, no updates from the PMS will<br>be accepted. | Opera has sent an<br>update for a Room<br>Block that has been<br>manually marked<br>Pickup Complete in<br>Delphi.                                                                                              | <ol> <li>Uncheck 'Pickup<br/>Complete' on the<br/>Room Block</li> <li>Resend the message<br/>from OXI</li> </ol>                                                                                                    |
|                                                                                                   | Delphi will not apply<br>updates to Room<br>Blocks marked Pickup<br>Complete.                                                                                                    |                                                                                                    |
| Matching room block not found                                                                     | Inbound Allotment<br>message received<br>from Opera with an<br>'mfBookingId' for a<br>room block that<br>cannot be found in<br>Delphi. This may<br>occur if the room<br>block has been<br>deleted from Delphi. | <ol> <li>Cancel the block in<br/>Opera if no longer<br/>valid</li> <li>Recreate the block<br/>in Delphi, which will<br/>be sent to Opera<br/>and create a new<br/>block</li> <li>Note: Room blocks<br/>should not be deleted<br/>from Delphi; if deleted,<br/>room block should not<br/>be 'undeleted' from<br/>Delphi</li> </ol> |
| Pickup Elements were not found in the allotment message                                           | Allotment Sync<br>message received<br>from Opera does not<br>contain elements:<br>'mfNumberSold',<br>'mfPickedUpOcc1-4'.<br>These values are<br>needed to calculate<br>block occupancy.                        | <ol> <li>When sending an<br/>Allotment Sync<br/>message from<br/>Opera/OXI, the<br/>'Include Pickup<br/>Counts' checkbox<br/>must be selected in<br/>order to send<br/>correct values to<br/>Delphi</li> </ol>                                                                                                    |

| Error Message                                                                                              | Description                                                                                                    |                                                            | Recommended<br>Resolution                                                                                                    |
|----------------------------------------------------------------------------------------------------|----------------------------------------------------------------------------------------------------|------------------------------------------------------------|----------------------------------------------------------------------------------------------------|
| Guestroom Type Days were not found for<br>the selected guestroom and date, please<br>create those records. | Guestroom Type Days<br>for the room type sent<br>from Opera do not<br>exist in Delphi.<br>The room block will<br>not be updated, and a<br>discrepancy will exist. | <ol> <li>1.</li> <li>2.</li> <li>3.</li> <li>4.</li> </ol> | Navigate to<br>Property in Delphi<br>Select the<br>Guestroom Type<br>Update the Daily<br>Guestroom Values<br>for the time period<br>Click Apply                                                                                                    |
| Invalid guestroom selected for use<br>or<br>Not Found: Guestroom Type:<br><roomtype></roomtype>            | Message received<br>from Opera includes a<br>guestroom type that<br>does not exist (or has<br>been retired) in Delphi                                             | 1.<br>2.<br>3.                                             | Confirm that<br>guestroom types<br>match exactly<br>between Delphi and<br>Opera<br>If a guestroom type<br>has been added to<br>Opera, it must also<br>be added to Delphi,<br>and the applicable<br>guestroom type<br>days created<br>Oracle must also be<br>contacted to<br>confirm the new<br>room type has been<br>mapped in OXI |

# **Room Block Discrepancies**

Room block discrepancies may occur when a message sent from Delphi does not update Opera, or vice versa. This may be the result of a user not following proper business practices in either system, or it may be related to other issues.

It is highly recommended that room block discrepancies be reviewed and on a routine basis, ideally at least once per day, to ensure their prompt resolution.

A real time view of room block discrepancies is available on the Property page in Delphi.

#### Viewing room block discrepancies

1. On the Property page, locate the Property Integration Settings related list.

| Propert   | y Integration Settings |              |        | New Property I   | ntegration Settings   |                            |                              |                     |
|-----------|------------------------|--------------|--------|------------------|-----------------------|----------------------------|------------------------------|---------------------|
| Action    | Name                   | Integration  | Active | Integration Mode | Send Tentative Status | Outbound Tentative Mapping | Outbound Market Code Mapping | Send Days Date Type |
| Edit   De | Opera-Hotel            | <u>Opera</u> | ✓      | Live             | $\checkmark$          | Deduct                     | Market Segment               | Departure Date      |

2. Click the Name link to open the Property Integration Settings page.

| Property   | Integration Settings |             |        | New Property     | Integration Settings  |                            |                              |                     |
|------------|----------------------|-------------|--------|------------------|-----------------------|----------------------------|------------------------------|---------------------|
| Action     | Name                 | Integration | Active | Integration Mode | Send Tentative Status | Outbound Tentative Mapping | Outbound Market Code Mapping | Send Days Date Type |
| Edit   Del | Opera-Hotel          | Opera       | 1      | Live             | ✓                     | Deduct                     | Market Segment               | Departure Date      |

#### 3. Click the View Discrepancies button.

| Property Integration Settings Det | ail         | Edit | Delete Link Blo | cks Send Blo | cks/Bookings | View Discrepancies | 1              |                 |
|-----------------------------------|-------------|------|-----------------|--------------|--------------|--------------------|----------------|-----------------|
| ▼ Information                     |             |      |                 |              |              |                    | -              |                 |
| Name                              | Opera-Hotel |      |                 |              |              |                    | Active         | ✓               |
| Property                          | Hotel       |      |                 |              |              | Inte               | egration Mode  | Live            |
| Integration                       | Opera       |      |                 |              |              | Default Integrat   | tion Task Type | PMS Integration |

The current list of all room block discrepancies is displayed. Discrepant values will be noted in red text.

| Room Block D | iscrepanci  | es: Hotel           |                                           |                                |                            |          |             |                       |                      |
|--------------|-------------|---------------------|-------------------------------------------|--------------------------------|----------------------------|----------|-------------|-----------------------|----------------------|
| Sort B       | y 🖲 Start [ | Date O PMS ID/Group | Code                                      |                                |                            |          |             |                       |                      |
|              |             |                     |                                           |                                |                            |          |             |                       |                      |
|              |             |                     | Refresh                                   |                                |                            |          |             |                       |                      |
| Start Date   | End Date    | PMS ID/Group Code   | Delphi.fdc Room Block /<br>PMS Room Block | Salesforce ID /<br>External ID | Delphi.fdc Booking         | Status   | Cutoff Date | Blocked<br>Roomnights | Pickup<br>Roomnights |
| 6/27/2014    | 6/29/2014   | GHW                 | Gorman-Hearn Wedding Block 1              | a0500000005x4AAAQ              | Gorman-Hearn Wedding Block | Definite | 6/25/2014   | 4                     | 0                    |
| 6/27/2014    | 6/29/2014   | GHW                 | Gorman-Hearn Wedding Block                | 351760                         |                            | Definite | 5/30/2014   | 6                     | 0                    |
| 6/29/2014    | 7/6/2014    | NT1                 | Newmarket Test 1                          | a06000000079KQAAY              | Newmarket Test 1           | Definite | 6/25/2014   | 25                    | 11                   |
| 6/29/2014    | 7/6/2014    | NT1                 | Newmarket Test 1                          | 356758                         |                            | Definite | 6/25/2014   | 25                    | 0                    |
| 7/17/2014    | 7/28/2014   | MG4                 | MXG 2014 Block 1                          | a06o0000006xfMAAQ              | MXG 2014                   | Definite | 6/25/2014   | 272                   | 0                    |
| 7/17/2014    | 7/28/2014   | MG4                 | MXG 2014                                  | 307758                         |                            | Definite | 6/30/2014   | 274                   | 0                    |
| 9/11/2014    | 9/14/2014   | <u>MM4</u>          | Music Medley                              | a05o0000007FUIAAM              | Music Medley 2014          | Definite | 8/11/2014   | 15                    | 0                    |
| 9/11/2014    | 9/14/2014   | MM4                 | Music Medley                              | 353020                         |                            | Definite | 8/11/2014   | 0                     | 0                    |
| 1-4 of 4     |             |                     |                                           | << < Previou:                  | s Next> >>                 |          |             |                       | Page 1 of 1          |

- 4. You may resolve discrepancies by updating the Delphi room block or the Opera block as needed.
- 5. Click the Refresh button to refresh this view as discrepancies are resolved.

Note: Room block discrepancies may continue to appear in this view after they have been resolved until an inbound allotment message is received from Opera for the block. The block may be manually updated in Opera, or an allotment synch message may be initiated in OXI, to send an updated allotment message to Delphi as needed.

# Message Viewer

If additional troubleshooting is needed, the Message Viewer tab provides access to a log of all outbound and inbound messages communicated between Delphi and Opera. Using Message Viewer, it is possible to identify any unsuccessful messages that may result in discrepancies and other integration issues.

Note: Delphi users with Sales and Catering Corporate Administrator or Sales and Catering Property Administrator profiles have access to Message Viewer

#### Viewing Message Details

1. Click the Message Viewer tab.

| Message Viewe | r               |                |                                                 |
|---------------|-----------------|----------------|-------------------------------------------------|
| Integration   | Opera 🔻         | From Date/Time | 6/19/2014 10:17 AM [7/2/2014 10:17 AM]          |
| Property      | Select          | To Date/Time   | 6/27/2014 10:17 AM [ <u>7/2/2014 10:17 AM</u> ] |
| Direction     | Both            | Search Text 🕜  |                                                 |
| Message Type  |                 | Status         | ✓ All                                           |
|               | ✓ Allotment     |                | Pending                                         |
|               | AllotmentHeader |                | Processing                                      |
|               | Reservation     |                | Succeeded                                       |
|               | ✓ Stay          |                | Failed                                          |
|               | Search Clear    |                |                                                 |

2. Select the Property and click the Search button.

| wessag                                                       | e Viewer                                                                                                    |                                                                                                    |                                                                                                    |                                                                                                    |                                                                                                    |                                                                                                    |                           |                                                                                                    |                                                                                                    |
|--------------------------------------------------------------|----------------------------------------------------------------------------------------------------|----------------------------------------------------------------------------------------------------|----------------------------------------------------------------------------------------------------|----------------------------------------------------------------------------------------------------|----------------------------------------------------------------------------------------------------|----------------------------------------------------------------------------------------------------|---------------------------|----------------------------------------------------------------------------------------------------|----------------------------------------------------------------------------------------------------|
| Integratio                                                   | on Opera ▼                                                                                                    |                                                                                                    |                                                                                                    | Fr                                                                                                    | om Date/Time 6/1                                                                                                    | 19/2014 12:00 AM [ 6/26/2014                                                                                                    | 9:38 AM ]                 |                                                                                                    |                                                                                                    |
| Property                                                     | Hotel                                                                                                    | •                                                                                                    |                                                                                                    | Тс                                                                                                    | Date/Time 6/2                                                                                                    | 27/2014 12:00 AM [6/26/2014                                                                                                    | 9:38 AM ]                 |                                                                                                    |                                                                                                    |
| Direction                                                    | Both                                                                                                    |                                                                                                    |                                                                                                    | Se                                                                                                    | earch Text 🕜                                                                                                    |                                                                                                    |                           |                                                                                                    |                                                                                                    |
| Maaaaaa                                                      | Tuno                                                                                                    |                                                                                                    |                                                                                                    |                                                                                                    | intue                                                                                                    |                                                                                                    |                           |                                                                                                    |                                                                                                    |
| message                                                      | I All                                                                                                    |                                                                                                    |                                                                                                    | 31                                                                                                    | atus 🖉                                                                                                    | All                                                                                                    |                           |                                                                                                    |                                                                                                    |
|                                                              | Allotment                                                                                                    |                                                                                                    |                                                                                                    |                                                                                                    | •                                                                                                    | Pending                                                                                                    |                           |                                                                                                    |                                                                                                    |
|                                                              | AllotmentHeader                                                                                                    |                                                                                                    |                                                                                                    |                                                                                                    | <b>v</b>                                                                                                    | Processing                                                                                                    |                           |                                                                                                    |                                                                                                    |
|                                                              | Reservation                                                                                                    |                                                                                                    |                                                                                                    |                                                                                                    | <b>v</b>                                                                                                    | Succeeded                                                                                                    |                           |                                                                                                    |                                                                                                    |
|                                                              | Stay                                                                                                    |                                                                                                    |                                                                                                    |                                                                                                    | <ul> <li>Image: A start of the start of the start of</li></ul> | Failed                                                                                                    |                           |                                                                                                    |                                                                                                    |
|                                                              |                                                                                                    |                                                                                                    |                                                                                                    |                                                                                                    |                                                                                                    |                                                                                                    |                           |                                                                                                    |                                                                                                    |
|                                                              | Search Clear                                                                                                    |                                                                                                    |                                                                                                    |                                                                                                    |                                                                                                    |                                                                                                    |                           |                                                                                                    |                                                                                                    |
|                                                              | Search Clear                                                                                                    |                                                                                                    |                                                                                                    |                                                                                                    |                                                                                                    |                                                                                                    |                           |                                                                                                    |                                                                                                    |
|                                                              | Search Clear                                                                                                    |                                                                                                    |                                                                                                    | ••                                                                                                    | 2140 Garrier 12                                                                                                    | Partice Part 4                                                                                                    | 0-5                       | Discution                                                                                               | 01-11-2                                                                                                    |
| View                                                         | Search Clear Created Date                                                                                                    | Message Number                                                                                                    | PMS Message ID                                                                                                    | Message Type                                                                                                    | PMS Group ID                                                                                                    | Booking Post As                                                                                                    | Confirmation #            | Direction                                                                                               | Status                                                                                                    |
| View                                                         | Created Date 06/26/2014 10:39:14 AM                                                                                                    | Message Number<br><u>M-0000000996</u>                                                                                                    | PMS Message ID<br>497182                                                                                                    | Message Type<br>Allotment                                                                                                    | PMS Group ID                                                                                                    | Booking Post As<br>Music Medley 2014                                                                                                    | Confirmation #            | Direction<br>Inbound                                                                                    | Status<br>Succeeded                                                                                         |
| <u>View</u><br><u>View</u>                                   | Search         Clear           Created Date         06/26/2014 10:39:14 AM           06/26/2014 10:39:11 AM         06/26/2014 10:39:11 AM                                                                                                    | Message Number<br>M-0000000996<br>M-0000000995                                                                                                    | PMS Message ID<br>497182<br>497181                                                                                                    | Message Type<br>Allotment<br>Reservation                                                                                            | PMS Group ID<br>MM4<br>MM4                                                                                                    | Booking Post As<br>Music Medley 2014<br>Music Medley 2014                                                                                                    | Confirmation #<br>1146889 | Direction<br>Inbound<br>Inbound                                                                         | Status<br>Succeeded<br>Succeeded                                                                            |
| View<br>View<br>View                                         | Search         Clear           Created Date         06/26/2014 10:39:14 AM           06/26/2014 10:39:11 AM         06/26/2014 10:39:09 AM                                                                                                    | Message Number           M-000000996           M-000000995           M-000000992                                                                                                    | PMS Message ID<br>497182<br>497181<br>497178                                                                                                    | Message Type<br>Allotment<br>Reservation<br>Allotment                                                                               | PMS Group ID<br>IMM4<br>IMM4<br>IMM4                                                                                                    | Booking Post As<br>Music Mediey 2014<br>Music Mediey 2014<br>Music Mediey 2014                                                                                                    | Confirmation #            | Direction<br>Inbound<br>Inbound                                                                         | Status<br>Succeeded<br>Succeeded<br>Succeeded                                                               |
| View<br>View<br>View<br>View                                 | Search         Clear           Created Date         06/26/2014 10.39:14 AM           06/26/2014 10.39:11 AM         06/26/2014 10.38:09 AM           06/26/2014 10.32:44 AM         06/26/2014 10.32:44 AM                                                                                                    | Message Number<br>M-000000996<br>M-000000995<br>M-000000992<br>M-000000991                                                                                                    | PMS Message ID<br>497182<br>497181<br>497178<br>000000991                                                                                                    | Message Type<br>Allotment<br>Reservation<br>Allotment<br>Allotment                                                                  | PMS Group ID<br>MM4<br>MM4<br>MM4<br>MM4                                                                                                    | Booking Post As<br>Music Medier 2014<br>Music Medier 2014<br>Music Medier 2014<br>Music Medier 2014                                                                                     | Confirmation #            | Direction<br>Inbound<br>Inbound<br>Inbound<br>Outbound                                                  | Status<br>Succeeded<br>Succeeded<br>Succeeded<br>Succeeded                                                  |
| View<br>View<br>View<br>View<br>View                         | Search         Clear           06/26/2014         10.38.11 AM           06/26/2014         10.38.91 AM           06/26/2014         10.32.94 AM           06/26/2014         10.32.44 AM           06/26/2014         10.32.44 AM                                                                                                    | Message Number<br>M-000000995<br>M-000000995<br>M-000000991<br>M-000000991                                                                                                    | PMS Message ID<br>497182<br>497181<br>497178<br>000000991<br>000000988                                                                                                | Message Type<br>Allotment<br>Reservation<br>Allotment<br>Allotment                                                                  | PMS Group ID<br>MM4<br>MM4<br>MM4<br>MM4<br>NT1                                                                                                    | Booking Post As<br>Music Medler 2014<br>Music Medler 2014<br>Music Medler 2014<br>Music Medler 2014<br>Newmarket Test 1                                                                 | Confirmation #            | Direction<br>Inbound<br>Inbound<br>Inbound<br>Outbound                                                  | Status<br>Succeeded<br>Succeeded<br>Succeeded<br>Succeeded                                                  |
| View<br>View<br>View<br>View<br>View<br>View                 | Search Clear<br>Created Date<br>08/26/2014 10:39:14 AM<br>08/26/2014 10:39:17 AM<br>08/26/2014 10:38:09 AM<br>08/26/2014 10:38:47 AM<br>08/26/2014 10:28:17 AM                                                                                                    | Message Number           M:0000000995           M:000000995           M:000000992           M:000000992           M:000000991           M:000000981           M:000000982                                                                                                  | PMS Message ID           497182           497181           497178           000000991           000000988           000000987                                         | Message Type<br>Allotment<br>Reservation<br>Allotment<br>Allotment<br>Allotment<br>Allotment                                        | PMS Group ID<br>MM4<br>MM4<br>MM4<br>MM4<br>NT1<br>MM4                                                                                                    | Booking Post As<br>Music Medler 2014<br>Music Medler 2014<br>Music Medler 2014<br>Music Medler 2014<br>Newmarket Test 1<br>Music Medler 2014                                            | Confirmation #            | Direction<br>Inbound<br>Inbound<br>Outbound<br>Outbound<br>Outbound                                     | Status<br>Succeeded<br>Succeeded<br>Succeeded<br>Succeeded<br>Failed                                        |
| View<br>View<br>View<br>View<br>View<br>View<br>View         | Search Clear<br>Created Date<br>06/26/2014 10.39:14 AM<br>06/26/2014 10.39:14 AM<br>06/26/2014 10.39:14 AM<br>06/26/2014 10.32:44 AM<br>06/26/2014 10.28:17 AM<br>06/26/2014 10.28:17 AM                                                                                                    | Message Number           M-000000986         M-000000985           M-000000982         M-000000982           M-000000982         M-000000982           M-000000982         M-000000982           M-000000982         M-000000982           M-000000982         M-000000982 | PMS Message ID           497182           497181           497178           000000991           000000988           000000987           000000986                     | Message Type<br>Allotment<br>Reservation<br>Allotment<br>Allotment<br>Allotment<br>Allotment                                        | PMS Group ID<br>MM4<br>MM4<br>MM4<br>MM4<br>NT1<br>NT1<br>MM4<br>GA2                                                                                                    | Booking Post As<br>Music Medier 2014<br>Music Medier 2014<br>Music Medier 2014<br>Music Medier 2014<br>Newmarket Test 1<br>Music Medier 2014<br>Grand American                          | Confirmation #            | Direction<br>Inbound<br>Inbound<br>Outbound<br>Outbound<br>Outbound<br>Outbound                         | Status<br>Succeeded<br>Succeeded<br>Succeeded<br>Succeeded<br>Succeeded<br>Failed<br>Succeeded              |
| View<br>View<br>View<br>View<br>View<br>View<br>View<br>View | Search         Clear           Created Date         06/256/2014 10.39:14 AM           06/256/2014 10.39:14 AM         06/256/2014 10.39:14 AM           06/256/2014 10.32:14 AM         06/256/2014 10.28:17 AM           06/256/2014 10.28:17 AM         06/256/2014 10.28:17 AM           06/256/2014 10.28:17 AM         06/256/2014 10.28:17 AM | Message Number           M-0000009285         M-000000925           M-000000982         M-000000982           M-000000983         M-000000983           M-000000985         M-000000985                                                                                    | PMS Message ID           497182           497181           497178           000000991           000000986           000000986           000000985                     | Message Type<br>Allotment<br>Reservation<br>Allotment<br>Allotment<br>Allotment<br>Allotment<br>Allotment                           | PMS Group ID<br>MM4<br>MM4<br>MM4<br>MM4<br>MM4<br>MM4<br>QA2<br>QR1                                                                                                    | Booking Post As<br>Music Medier 2014<br>Music Medier 2014<br>Music Medier 2014<br>Newmarket Test 1<br>Music Medier 2014<br>Grand American<br>Grand American                             | Confirmation #            | Direction<br>Inbound<br>Inbound<br>Outbound<br>Outbound<br>Outbound<br>Outbound<br>Outbound             | Status<br>Succeeded<br>Succeeded<br>Succeeded<br>Succeeded<br>Failed<br>Succeeded<br>Succeeded<br>Succeeded |
| View<br>View<br>View<br>View<br>View<br>View<br>View<br>View | Search Clear<br>Created Date<br>06/26/2014 10.39:14 AM<br>06/26/2014 10.39:11 AM<br>06/26/2014 10.39:04 AM<br>06/26/2014 10.39:04 AM<br>06/26/2014 10.28:17 AM<br>06/26/2014 10.28:17 AM<br>06/26/2014 10.28:17 AM                                                                                                    | Message Number           M-000000995           M-000000995           M-0000009921           M-0000009921           M-000000983           M-000000983           M-000000985           M-000000985           M-000000985                                                     | PMS Message ID           497182           497181           497178           000000991           000000983           000000985           000000985           000000984 | Message Type<br>Allotment<br>Reservation<br>Allotment<br>Allotment<br>Allotment<br>Allotment<br>Allotment<br>Allotment<br>Allotment | PMS Group ID<br>MM4<br>MM4<br>MM4<br>MM4<br>MM4<br>NT1<br>MM4<br>GA2<br>GR1<br>SM1                                                                                                    | Booking Post As<br>Music Medley 2014<br>Music Medley 2014<br>Music Medley 2014<br>Music Medley 2014<br>Newmarket Test 1<br>Music Medley 2014<br>Grand American<br>Southern Music Medley | Confirmation #            | Direction<br>Inbound<br>Inbound<br>Outbound<br>Outbound<br>Outbound<br>Outbound<br>Outbound<br>Outbound | Status<br>Succeeded<br>Succeeded<br>Succeeded<br>Succeeded<br>Failed<br>Succeeded<br>Succeeded<br>Succeeded |

Note: You can select additional filter criteria by Message Type, Dates, Status, or Search Text as needed.

3. The search results area displays all messages that meet your search criteria. Any messages with a Failed status appear in red text.

|         | Created Date           | Message Number     | PMS Message ID | Message Type | PMS Group ID | Booking Post As       | Confirmation # | Direction | Status    |
|---------|------------------------|--------------------|----------------|--------------|--------------|-----------------------|----------------|-----------|-----------|
| View    | 06/26/2014 10:39:14 AM | M-000000996        | 497182         | Allotment    | <u>MM4</u>   | Music Medley 2014     |                | Inbound   | Succeeded |
| View    | 06/26/2014 10:39:11 AM | M-000000995        | 497181         | Reservation  | <u>MM4</u>   | Music Medley 2014     | <u>1146889</u> | Inbound   | Succeeded |
| View    | 06/26/2014 10:38:09 AM | M-000000992        | 497178         | Allotment    | MM4          | Music Medley 2014     |                | Inbound   | Succeeded |
| View    | 06/26/2014 10:32:44 AM | M-000000991        | 000000991      | Allotment    | MM4          | Music Medley 2014     |                | Outbound  | Succeeded |
| View    | 06/26/2014 10:28:17 AM | <u>M-000000988</u> | 00000988       | Allotment    | <u>NT1</u>   | Newmarket Test 1      |                | Outbound  | Succeeded |
| View    | 06/26/2014 10:28:17 AM | <u>M-000000987</u> | 00000987       | Allotment    | <u>MM4</u>   | Music Medley 2014     |                | Outbound  | Failed    |
| View    | 06/26/2014 10:28:17 AM | <u>M-000000986</u> | 00000986       | Allotment    | GA2          | Grand American        |                | Outbound  | Succeeded |
| View    | 06/26/2014 10:28:17 AM | M-000000985        | 00000985       | Allotment    | GR1          | Grand American        |                | Outbound  | Succeeded |
| View    | 06/26/2014 10:28:17 AM | M-000000984        | 00000984       | Allotment    | SM1          | Southern Music Medley |                | Outbound  | Succeeded |
| View    | 06/26/2014 10:28:17 AM | M-000000983        | 00000983       | Allotment    | <u>SS2</u>   | Southern Music Medley |                | Outbound  | Failed    |
| 1-10 of | 545                    |                    |                | << < Previou | is Next> >>  |                       |                |           | Page 1 of |

4. Click View next to any message to open the Message Detail page in a new tab.

| Message Detail                                                                                                    |                                                                                                    |                                                                                                    |                                                                                                    |                                                      |                                           |                                |                                      |                        |                                      |
|----------------------------------------------------------------------------------------------------|----------------------------------------------------------------------------------------------------|----------------------------------------------------------------------------------------------------|----------------------------------------------------------------------------------------------------|------------------------------------------------------|-------------------------------------------|--------------------------------|--------------------------------------|------------------------|--------------------------------------|
| N                                                                                                    | lessage Type <u>Allo</u> t                                                                                                    | ment                                                                                                    |                                                                                                    |                                                      |                                           |                                | Property                             | Hotel                  |                                      |
|                                                                                                    | Direction Inbo                                                                                                    | und                                                                                                    |                                                                                                    |                                                      |                                           |                                | Created Date                         | 6/25/2014 2:40 PM      |                                      |
| Mes                                                                                                    | sage Number M-0                                                                                                    | 00000358                                                                                                    |                                                                                                    |                                                      |                                           |                                | Booking                              | Newmarket Test 1       |                                      |
| PM                                                                                                    | S Message ID 496                                                                                                    | 580                                                                                                    |                                                                                                    |                                                      |                                           |                                | Room Block                           | Newmarket Test Block 1 |                                      |
|                                                                                                    | Status Faile                                                                                                    | ed                                                                                                    |                                                                                                    |                                                      |                                           |                                | Reservation                          |                        |                                      |
| Tracking Detail                                                                                                    |                                                                                                    |                                                                                                    |                                                                                                    |                                                      |                                           |                                |                                      |                        |                                      |
| Created On                                                                                                    | Resource                                                                                                    | Source                                                                                                    | Target                                                                                             | HTTP Status                                          | Response Status                           | Created By                     | ID                                   |                        | Tracking ID                          |
| 06/25/2014 02:40:09 PM                                                                                                    | RESULT                                                                                                    | NWS                                                                                                    | Opera                                                                                              | OK                                                   | Success                                   | Anonymous                      | c5785b1e-98fc-e311-9402-005          | 056a16367              | 92efdfa2-e4ed-4bdd-a70c-ff86edc96503 |
| 06/25/2014 02:40:07 PM                                                                                                    | OXIMESSAGE                                                                                                    | NWS                                                                                                    | Delphi.fdc                                                                                         | OK                                                   | Failure                                   | Anonymous                      | c3785b1e-98fc-e311-9402-005          | 056a16367              | 92efdfa2-e4ed-4bdd-a70c-ff86edc96503 |
| 06/25/2014 02:40:06 PM                                                                                                    | ALLOTMENT                                                                                                    | Opera                                                                                                    | NWS                                                                                                | ОК                                                   | Success                                   | Anonymous                      | c1785b1e-98fc-e311-9402-005          | 056a16367              | 92efdfa2-e4ed-4bdd-a70c-ff86edc96503 |
| Request<br>«Plabel UTGC/ULLOTMEN<br>«Inventor/BlockHolfication»<br>inventor/BlockHolfication»<br>inventor/BlockHolfication»<br>witholkType="SELLUMI" r<br>witholkType="SELLUMI" r<br>witholkType="SELLUMI" r<br>witholkType="SelLUMI" r<br>witholkType="SelLUMI" r<br>witholkType="SelLumi"<br>witholkType="SelLumi"<br>witholkType="SelLumi"<br>valuestropy="SelLumi"<br>witholkType="SelLumi"<br>valuestropy="SelLumi"<br>valuestropy="SelLumi"<br>Response of the sellumited of the sellumited<br>valuestropy="Sellumi"<br>valuestropy="Sellumi"<br>valuestropy="Sellumi"<br>valuestropy="Sellumi"<br>valuestropy="Sellumited of the sellumited of the sellumited of th | ITJ495500NEW?><br>ITJ495500NEW?><br>Imina="allowent fide<br>pa="FULL OVERLAYIL<br>MElocidalessageType<br>elCode><br>elCode><br>wmarket Test 1-linver<br>ode>NT1-linventops<br>VTYPE=DDEDGRO<br>VTYPE=DDEDGRO<br>VTYPE=DDEDGRO<br>VTYPE=DDEDGRO<br>StarTime><br>InumberOfTimeUnits<br>starTime><br>intable><br>elcidale> | io.5.0" inven<br>ODIFICATIO<br>="HEADERV<br>toryBlockNa<br>lockGroupin<br>JP <th>toryBlockCode<br/>N° inventoryBlo<br/>VITHDETAIL' s<br/>ime&gt;<br/>gCode&gt;<br/>yBlockCodes&gt;<br/>nder="UNKNO</th> <th>Type="GROUPBL<br/>ckStatusType=TN<br/>ubAllotment="0"&gt;</th> <th>DCKCODE"<br/>TIAL"<br/>="0" miniProfile="0"</th> <th>Response<br/>Message<br/>Message</th> <th>delivered Successfully.<br/>d: 496530</th> <th></th> <th></th> | toryBlockCode<br>N° inventoryBlo<br>VITHDETAIL' s<br>ime><br>gCode><br>yBlockCodes><br>nder="UNKNO | Type="GROUPBL<br>ckStatusType=TN<br>ubAllotment="0"> | DCKCODE"<br>TIAL"<br>="0" miniProfile="0" | Response<br>Message<br>Message | delivered Successfully.<br>d: 496530 |                        |                                      |

5. In the Tracking Detail section, failed entries are displayed in red text. Click an entry to view more detailed information, in the Response section of the message.

| Tracking Detail                                                                                                    |                                                                                                    |                                                                                                    |                                                                                                    |                                                                                                    |                                                                                                    |       |                                                                                                    |                                                                                                    |                                      |   |
|----------------------------------------------------------------------------------------------------|----------------------------------------------------------------------------------------------------|----------------------------------------------------------------------------------------------------|----------------------------------------------------------------------------------------------------|----------------------------------------------------------------------------------------------------|----------------------------------------------------------------------------------------------------|-------|----------------------------------------------------------------------------------------------------|----------------------------------------------------------------------------------------------------|--------------------------------------|---|
| Created On                                                                                                    | Resource                                                                                                    | Source                                                                                                    | Target                                                                                                    | HTTP Status                                                                                                    | Response Status                                                                                                    | Creat | ted By                                                                                                    | ID                                                                                                    | Tracking ID                          |   |
| 06/25/2014 02:40:09 PM                                                                                                    | RESULT                                                                                                    | NWS                                                                                                    | Opera                                                                                                    | ок                                                                                                    | Success                                                                                                    | Anon  | ymous                                                                                                    | c5785b1e-98fc-e311-9402-005056a16367                                                                                                    | 92efdfa2-e4ed-4bdd-a70c-ff86edc96503 |   |
| 06/25/2014 02:40:07 PM                                                                                                    | OXIMESSAGE                                                                                                    | NWS                                                                                                    | Delphi.fdc                                                                                                    | ок                                                                                                    | Failure                                                                                                    | Anon  | ymous                                                                                                    | c3785b1e-98fc-e311-9402-005056a16367                                                                                                    | 92efdfa2-e4ed-4bdd-a70c-ff86edc96503 |   |
| 06/25/2014 02:40:06 PM                                                                                                    | ALLOTMENT                                                                                                    | Opera                                                                                                    | NWS                                                                                                    | ок                                                                                                    | Success                                                                                                    | Anon  | ymous                                                                                                    | c1785b1e-98fc-e311-9402-005056a16367                                                                                                    | 92efdfa2-e4ed-4bdd-a70c-ff86edc96503 |   |
| Down of                                                                                                    |                                                                                                    |                                                                                                    |                                                                                                    |                                                                                                    |                                                                                                    |       |                                                                                                    |                                                                                                    |                                      |   |
| ("Allotments" ("Correlation)<br>04.00", Laber "Uxt GiglkLL<br>ga.newmarketinc.com/APUN<br>0235CPH2620K", "Tracking<br>00000000000", "Inventors<br>("InventorsBlockStatus Type", "INI<br>em" faise, "HoltiReference",<br>"1", "inventorsBlockGrouping<br>("InventorsBlockGrouping<br>("InventorsBlockGrouping<br>("InventorsBlockGrouping<br>("InventorsBlockGrouping<br>("InventorsBlockGrouping<br>("InventorsBlockGrouping<br>"1", "Individual Name" ("Name<br>("ElectronicAddress");<br>["ElectronicAddress"); | ""496580.UATGG":0<br>TIMENT1496580)NEV<br>Ids:"gel0003CCPN6<br>(GROUPBLOCKCODE<br>TIAL:"(GROUPBLOCKCODE<br>TIAL:"gel000000000000000000000000000000000000 | reatedOn":"<br>//, "Request!<br>ORJ2V33CF<br>dd-a70c-ff8<br>SELLLIMIT",<br>SELLLIMIT",<br>SELLLIMIT",<br>BlockCodes<br>"pricePrintal<br>utIProperty<br>atedDate"."<br>fated"."2014<br>1", "priman<br>ster@newm | 2014-06-25T1<br>WessageUn":"1<br>H68DHHCKQ<br>Sedc96503","Ic<br>BlockNotificatic<br>mtBlockMessa<br>BlockName":"N<br>":"["RESVTYPE<br>ble":true,"Asso<br>f:false,"miniPri<br>2014-06-<br>-06-25T13:36:<br>(LanguageID":<br>aarketinc.com", | 4:40.05.108360-<br>tips://naas-<br>IQOJ371/20D1/si<br>""0000000-0000<br>INType":FULLOVE<br>IggType":HEADEF<br>Iewmarket Test<br>=DDEDGROUP];"<br>ciatedProfiles";("P<br>Mile"false,"pseud<br>05","genericName<br>""","ElectronicAdd"<br>"milPrimanyYN."Y"." | aJ2QE1LC8QIQE1OC9H3<br>>b000-0000-<br>RLAMMODIFICATION", Inv<br>WITHDETAIL", "subAllotm<br>BlockTimeSpan":<br>rofile"<br>asses"<br>"Newmarket Test<br>esses"<br>))), "PostalAddresses": |       | "StayResu<br>"Resultas"<br>"Allotmenti<br>"Tracking<br>"Request<br>"Label": "<br>"Id": null,<br>"HttpStat.<br>"External.<br>"Created<br>"Correlati<br>"RESULT<br>"timeSta<br>"success"<br>"resultM. | Is":[].<br>pulls":[].<br>Results":[].<br>d":null.<br>LIBRAULATGG[RESULT]496560[NEW".<br>s":400].<br>ocationId":null.<br>pocationId":null.<br>nd":1496580 UATGG".<br>:(<br>:(<br>m:1204-06-25T18-40.06.809Z".<br>::TRUT.<br>Sagae":Invalid guestroom selected for use". |                                      | Â |

6. If a message shows a failed status, but none of the Tracking Detail entries are displayed in red text, this may be due to a failure in Opera when a message was sent from Delphi. In this case, the Result message from Opera may contains details regarding the failure.

| Tracking Detail                                                                                                    |                                                   |                                  |                                   |              |                                      |                                     |                                      |                                      |
|----------------------------------------------------------------------------------------------------|---------------------------------------------------|----------------------------------|-----------------------------------|--------------|--------------------------------------|-------------------------------------|--------------------------------------|--------------------------------------|
| Created On                                                                                                    | Resource                                          | Source                           | Target                            | HTTP Status  | Response Status                      | Created By                          | ID                                   | Tracking ID                          |
| 06/26/2014 10:17:48 AM                                                                                                    | OXIMESSAGE                                        | NWS                              | Delphi.fdc                        | ОК           | Success                              | Anonymous                           | 56a18fa2-3cfd-e311-9402-005056a16367 | 58debc7c-7b47-4fc6-a942-d81dd085c470 |
| 06/26/2014 10:17:33 AM                                                                                                    | RESULT                                            | Opera                            | NWS                               | ОК           | Success                              | Anonymous                           | de85c09b-3cfd-e311-9402-005056a16367 | 58debc7c-7b47-4fc6-a942-d81dd085c470 |
| 06/26/2014 10:17:21 AM                                                                                                    | ALLOTMENT                                         | NWS                              | Opera                             | ОК           | Success                              | Anonymous                           | 4f558a95-3cfd-e311-9402-005056a16367 | 79a448fd-fd7a-47c2-badb-1b8366cb3c6d |
| 06/26/2014 10:17:00 AM                                                                                                    | OXIMESSAGE                                        | Anonymous                        | NWS                               | ок           | Success                              | Anonymous                           | aef81083-3cfd-e311-9402-005056a16367 | 79a448fd-fd7a-47c2-badb-1b8366cb3c6d |
| Request<br><1.2.abel UATGG/RESULT<br><result ,="" 232<="" line="" success="F&lt;br&gt;tid&gt;&lt;br&gt;odate allotment in Op&lt;br&gt;tment. More than one&lt;br&gt;S" th="" xmins="resultif&lt;br&gt;&lt;resotidb-UATGG/resor&lt;br&gt;&lt;resultifilessage&gt;Cantu&lt;br&gt;int_subscriptions find_alic&lt;br&gt;OXINT_SUBSCRIPTION&lt;br&gt;&lt;/resultifilessage&gt;&lt;br&gt;&lt;/RESULT&gt;&lt;/th&gt;&lt;th&gt;000000969 FAILED?&lt;br&gt;delio.4.0"><th>&gt;<br/>AIL" timeStamp=<br/>era.<br/>• matching allotm</th><th>"2014-06-26T1<br/>ent found in Op</th><th>0:17:25.000"&gt;<br/>era using (r=UAT</th><th>GG/c=MM4) at</th><th>Response<br/>Message de<br/>Message Id</th><th>Ilivered Successfully.<br/>000000969</th><th></th></result> | ><br>AIL" timeStamp=<br>era.<br>• matching allotm | "2014-06-26T1<br>ent found in Op | 0:17:25.000"><br>era using (r=UAT | GG/c=MM4) at | Response<br>Message de<br>Message Id | Ilivered Successfully.<br>000000969 |                                      |                                      |

7. To access the associated booking, room block, or reservation, click the appropriate links.

| Message Detail                |                                |
|-------------------------------|--------------------------------|
| Message Type <u>Allotment</u> | Property Hotel                 |
| Direction Inbound             | Created Date 6/25/2014 2:40 PM |
| Message Number M-000000358    | Booking Newmarket Test 1       |
| PMS Message ID 496580         | Room Block Newmarket Test 1    |
| Status Failed                 | Reservation                    |